# 教員研修申込システム ログインマニュアル

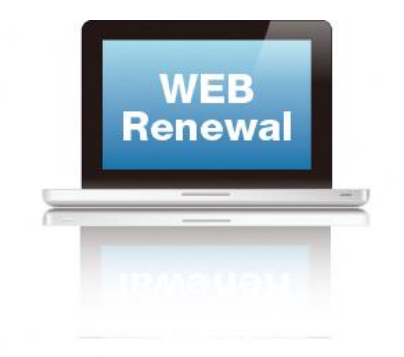

Ver1.0

### 1.システムにログインする

① ユーザーIDとパスワードを入力して「ログイン実行」ボタンをクリックして下さい。

| lw00001              |              | × |
|----------------------|--------------|---|
|                      |              |   |
| スリード                 |              |   |
| •••••                |              |   |
| Dとパスワードを入力しログイン実行ボタン | をクリックしてください。 |   |
|                      |              |   |

・年度当初用に配布された、「ログインID・パスワードについて」を参考にしてください。

- ・私学、幼稚園等に関しては、lm+番号(5桁)がログインIDになります。パスワードは、 学校管理職用をお使いください。
- ・個人でログインする場合、pメールと連携した職員の利用は、p番号とパスワードを使用ください。 それ以外の利用者は、管理職にシステム登録、ID・パスワードの発行を依頼ください。

## 2. ログインできたら、

研修申込システム

### ① ログインに成功するとトップメニューが表示されます。各権限の操作マニュアルを確認ください。

| 化戻る<br>(ニュー<br>(aracha) | 研修申込システム トップメニュー |      |       |        |  |
|-------------------------|------------------|------|-------|--------|--|
|                         | No.              | 代況   | 学内の人数 | 兼作     |  |
| やド                      | 1                | 中込中類 | 0.5   | 二版から確認 |  |
| ロマニュアルを                 | 2                | 权抵承認 | ٥٨    | 一覧から確認 |  |
| ニュアル                    |                  |      |       |        |  |
|                         |                  |      |       |        |  |

# 学校管理職版のマニュアルを確認ください。 マニュアルを参照しながら、職員を新規に登録してください。 新規登録職員のID・PWの発行を行い、職員個人で、システムにログインできるか確認ください。 個人のIDは、「丨p(Iル L°-)○○○○」になります。

個人での操作は、職員用マニュアルを参照ください。 なお、研修終了後にアンケート回答をしなければなりません。

ログインID・パスワードを必ず確認してください。